# OTICON | Opn

Guide rapide Comment réappairer Oticon Opn™ avec des accessoires après la mise à jour du micrologiciel

PI

General

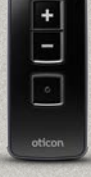

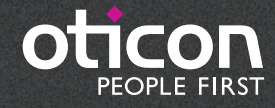

# Télécommande 3.0

### Introduction

Après avoir effectué la mise à jour du micrologiciel Oticon Opn, il est nécessaire de réappairer vos aides auditives avec vos accessoires.

Ce guide rapide vous montre comment faire.

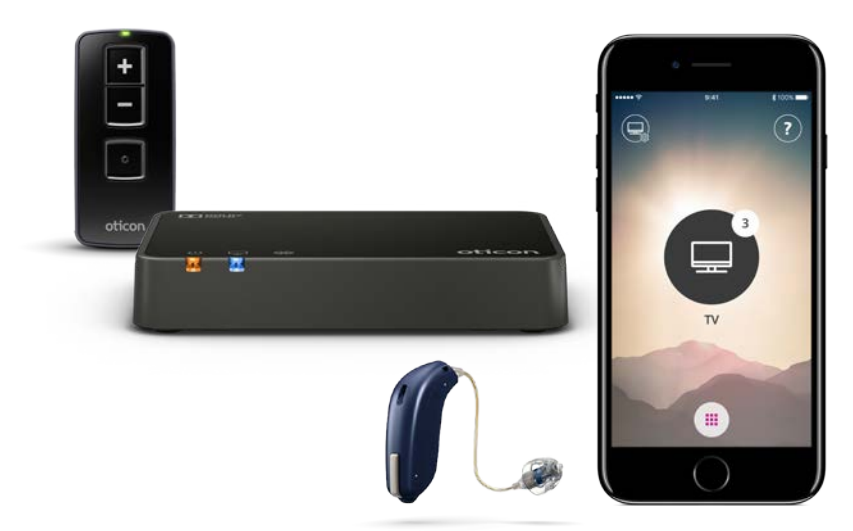

Rendez-vous sur le site oticon.fr/connectivity pour de plus amples informations sur la compatibilité, ou consultez la description de l'application Oticon ON sur App Store® et Google Play™.

Apple, le logo Apple, iPhone, iPad, iPod touch et Apple Watch sont des marques de commerce d'Apple Inc., déposées aux États-Unis et dans d'autres pays. App Store est une marque de service d'Apple Inc. Android, Google Play et le logo Google Play sont des marques de commerce de Google Inc.

## Sommaire

| Télécommande 3.0                                           | 3  |
|------------------------------------------------------------|----|
| Préparer la télécommande pour le réappairage               | З  |
| Mettre les aides auditives en mode appairage               | З  |
| Appairer la télécommande avec les aides auditives          | 4  |
| Adaptateur TV 3.0                                          | 5  |
| iPhone                                                     | 6  |
| Supprimer « l'ancien appairage » de votre iPhone®          | 6  |
| Appairer les aides auditives avec votre iPhone             | 8  |
| Android™                                                   | 10 |
| Supprimer « l'ancien appairage » de votre appareil Android | 10 |
| Appairer les aides auditives avec votre appareil Android   | 12 |
| Notes                                                      | 14 |

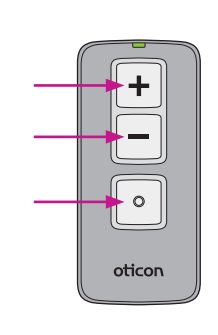

Appuyez sur tous les boutons et maintenez-les enfoncés pendant 5 secondes.

Le voyant d'état DEL clignote deux fois en vert.

# 1. Préparer la télécommande pour l'appairage

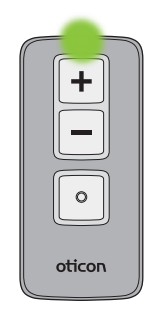

Le voyant d'état DEL reste allumé en vert pendant environ 10 secondes pour confirmer que la télécommande est prête pour l'appairage.

## 2. Mettre les aides auditives en mode appairage

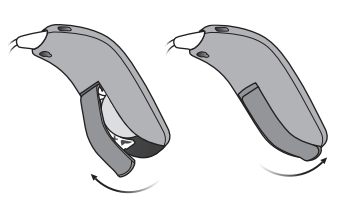

Assurez-vous que les piles adéquates sont insérées dans les aides auditives. Ouvrez les logements de piles des deux aides auditives. Attendez environ cinq secondes, puis refermez les logements de piles.

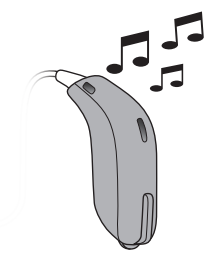

Attendez environ 10 secondes, jusqu'à ce que les aides auditives soient entièrement mises sous tension et que vous entendiez la petite musique de démarrage.

Les aides auditives restent en mode appairage pendant 3 minutes.

# Télécommande 3.0

# 3. Appairer la télécommande avec les aides auditives

Placez les deux aides auditives à 20 centimètres de la télécommande.

Appuyez brièvement sur n'importe quel bouton de la télécommande. Elle s'appairera automatiquement avec les aides auditives.

0

oticon

Une fois l'appairage terminé, le voyant d'état reste allumé en vert pendant environ 10 secondes.

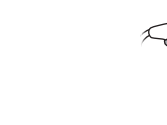

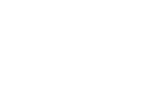

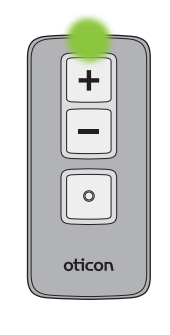

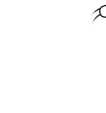

# Adaptateur TV 3.0

# 1. Appairer l'adaptateur TV avec les aides auditives (inutile de supprimer les appairages précédents)

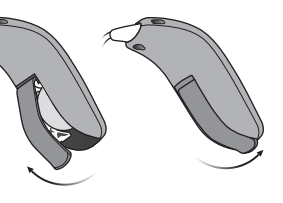

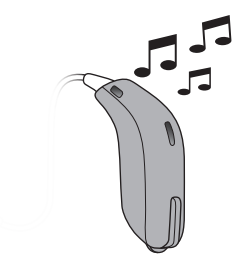

Assurez-vous que les piles adéquates sont insérées dans les aides auditives.

Ouvrez les logements de piles des deux aides auditives. Attendez environ cinq secondes, puis refermez les logements de piles.

Attendez environ 10 secondes, jusqu'à ce que les aides auditives soient entièrement mises sous tension et que vous entendiez la petite musique de démarrage.

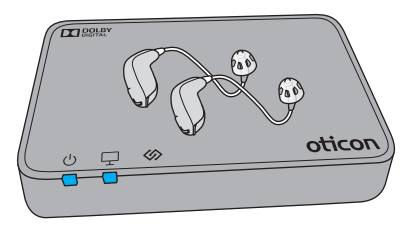

### Placez les deux aides auditives près de ou sur l'adaptateur TV.

L'appairage est terminé une fois que le voyant de mise sous tension et le voyant TV s'allument en bleu pendant environ 30 secondes.

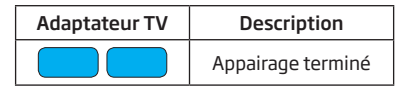

# iPhone

# 1. Supprimer « l'ancien appairage » de votre iPhone

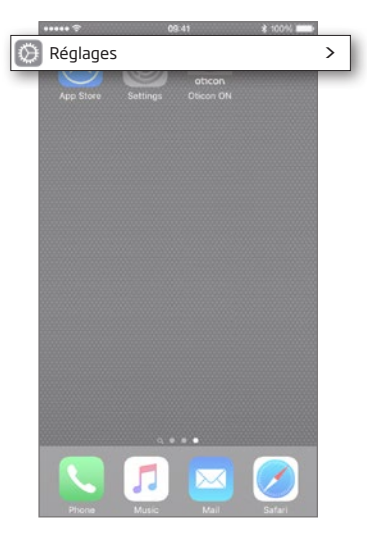

### Réglages

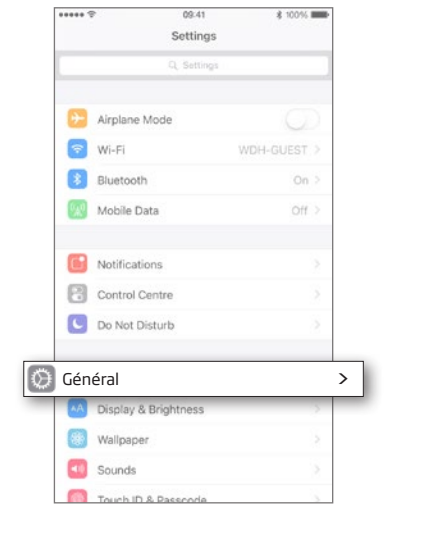

### Sélectionnez Général

Accédez aux Réglages Trouvez l'icône Réglages sur votre iPhone.

# Général

| ***** 🕾                                                                        | 09-41                                 | \$ 100%                |   |
|--------------------------------------------------------------------------------|---------------------------------------|------------------------|---|
| < Settings                                                                     | General                               |                        |   |
| About                                                                          |                                       |                        |   |
| Software Upda                                                                  | ite                                   |                        |   |
| Siri                                                                           |                                       |                        |   |
| Spotlight Searc                                                                | ch                                    |                        |   |
|                                                                                | Handoff & Suggested Apps              |                        |   |
| Handoff & Sug                                                                  | gested Apps                           |                        |   |
| Handoff & Sug                                                                  | gested Apps                           | ž                      | > |
| Handoff & Sug<br>ccessibilité<br>Storage & iClos                               | gested Apps<br>ud Usage               | 3                      | > |
| Handoff & Sug<br>ccessibilité<br>Storage & iClos<br>Background Ap              | gested Apps<br>ud Usage<br>op Refresh | 2                      | > |
| Handoff & Sug<br>cccessibilité<br>Storage & iClo<br>Background Ap<br>Auto-Lock | gested Apps<br>ud Usage<br>ap Refresh | ><br>><br>><br>Never > | > |

### Sélectionnez Accessibilité

### Accessibilité

| LED Flash for Alerts                                      | 0         |
|-----------------------------------------------------------|-----------|
| Mono Audio                                                |           |
| Phone Noise Cancellation                                  |           |
| when you are holding the receiver to your ear.            | R         |
| Adjust the audio volume balance between left<br>channels. | and right |
| Subtitles & Captioning                                    |           |
| Audio Descriptions                                        | Off >     |

# Accessibility Hearing Devices Aides auditives riple-click the Home but learing Device options. Control on Lock Screen Hearing Devices Play Ringtones Audio Routing Hearing Aid Mode

\*\*\*\*\* \*

09:41

### Sélectionnez Aides auditives

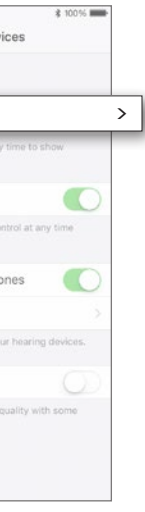

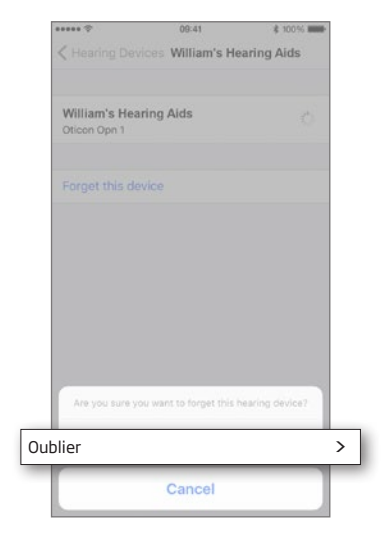

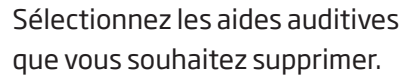

Sélectionnez Oublier

| DEVICES                                                |                                    |        |
|--------------------------------------------------------|------------------------------------|--------|
| hercher                                                |                                    | 100    |
| Pair Made for iPhone Hea<br>are paired in Bluetooth se | ring Alds, Other hearin<br>Itings. | g alds |
| Hearing Aid Mode                                       |                                    |        |
|                                                        |                                    |        |
|                                                        |                                    |        |

Settings Bluetooth Bluetooth Activé > MY DEVICES Device 1 Device 2 Device 3

09:41

\$ 100%

\*\*\*\*\* 🗇

L'iPhone va maintenant rechercher les nouvelles aides auditives.

Désactivez le Bluetooth puis réactivez-le avant de procéder de nouveau à l'appairage.

# iPhone

## 2. Appairer les aides auditives avec votre iPhone

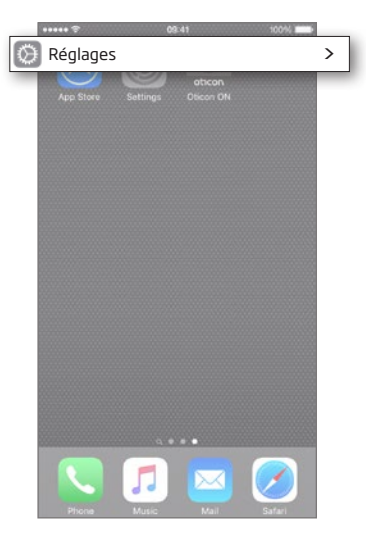

### Réglages

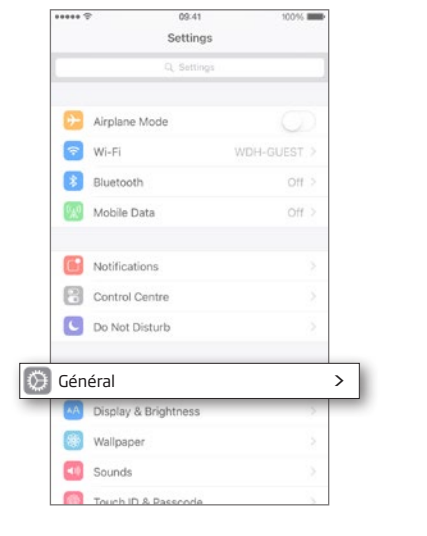

### Sélectionnez Général

Accédez aux Réglages Trouvez l'icône Réglages sur votre iPhone.

| Auto-Lock    | Never > |
|--------------|---------|
| Restrictions | Off >   |

Général

09-41

General

10046

\*\*\*\*\* 🕆

Settings

About

Siri

Accessibilité

Software Update

Spotlight Search

Handoff & Suggested Apps

Storage & iCloud Usage Background App Refresh

### Sélectionnez Accessibilité

### Accessibilité

| HEARING                                                                                  |                                                       |                    |
|------------------------------------------------------------------------------------------|-------------------------------------------------------|--------------------|
| s auditive                                                                               | 25                                                    |                    |
| LED Flash fo                                                                             | r Alerts                                              | 0                  |
| Mono Audio                                                                               |                                                       |                    |
| Phone Noise                                                                              | Cancellation                                          |                    |
| Ļ                                                                                        |                                                       |                    |
| L<br>Adjust the audio<br>channels.                                                       | o volume balance between lef                          | t and right.       |
| L<br>Adjust the audit<br>channels.<br>MEDIA<br>Subtitles & C                             | o volume balance between lef                          | t and right        |
| L<br>Adjust the audic<br>channels.<br>MEDIA<br>Subtitles & C<br>Audio Descri             | Solution between lef                                  | t and right        |
| L<br>Adjust the audio<br>channels.<br>MEDIA<br>Subtitles & C<br>Audio Descri<br>LEARNING | 2 volume balance between lef<br>Captioning<br>iptions | t and right<br>Off |

Sélectionnez Aides auditives

Hearing Aid Mode

\*\*\*\*\* 🕾

😵 Bluetooth

Control on Lock Screen

Audio Routing

09.41

est activé

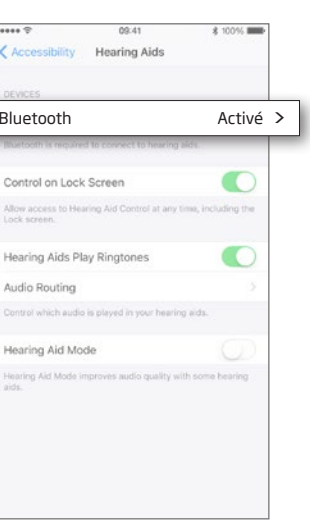

| ***** 🕾                                | 09-41                                      | \$ 100%        |
|----------------------------------------|--------------------------------------------|----------------|
| Accessibility                          | Hearing Aids                               |                |
| neuerer                                |                                            |                |
| chorchor                               |                                            | 314            |
| uneruner                               |                                            | 215            |
| Pair Made for iPh<br>paired in Bluetoo | one Hearing Aids. Other he<br>th settings. | aring aids are |
|                                        |                                            |                |
| Hearing Aid N                          | lode                                       | 0              |
|                                        |                                            |                |
|                                        |                                            |                |
|                                        |                                            |                |
|                                        |                                            |                |
|                                        |                                            |                |
|                                        |                                            |                |
|                                        |                                            |                |
|                                        |                                            |                |
|                                        |                                            |                |
|                                        |                                            |                |

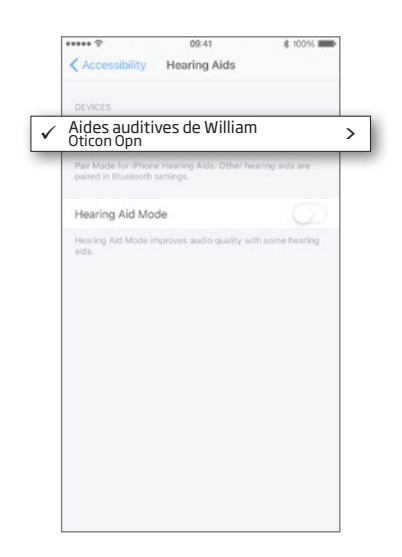

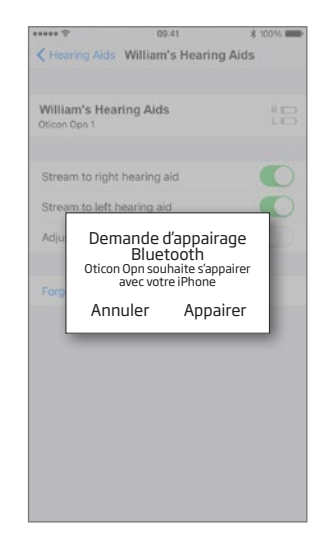

Assurez-vous que le Bluetooth

L'iPhone va maintenant rechercher les aides auditives.

Ouvrez puis refermez le logement de pile des appareils pour que l'iPhone puisse les reconnaître.

Sélectionnez les aides auditives lorsqu'elles deviennent disponibles.

Confirmez la demande d'appairage Bluetooth : une demande d'appairage est nécessaire pour chaque aide auditive.

# **Appareil Android**

## W Version 1.0.9 de l'application

## 1. Supprimer « l'ancien appairage » de votre appareil Android

### 🏟 Réglages \* 🗸 🗋 12:00 \* 🗸 🗎 12: \* 🗸 🛔 12:0 \* 🕶 🖬 12:0 ttings ohcon 🕩 🚺 Ó Bluetooth Activé > Application Oticon ON Aides auditives O Data usage 0 B of data used Appareils appairés More \$ 6C:40:08:AC:7F:33 Aides auditives de William \$ 76:67:10:D2:A8:E4 OUBLIER Display Adaptive brightness is ON KBN-LRIE-WX Notifications All apps allowed to send \$ 41:9F:FB:E0:68:7B 5 Réinitialiser l'application 74:31:1D:DF:61:C5 Sound Ring volume at 14% \$ 4C:50:5F:80:4E:D6 Apps .... < ● ■ Sélectionnez Oublier Réinitialisez Accédez aux Réglages Assurez-vous que le Sélectionnez Démarrez l'application Bluetooth est activé **Aides auditives** l'application Oticon ON

## 1. Supprimer « l'ancien appairage » de votre appareil Android

# W Version 1.0.10 de l'application et versions ultérieures

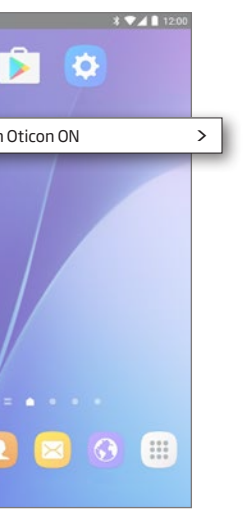

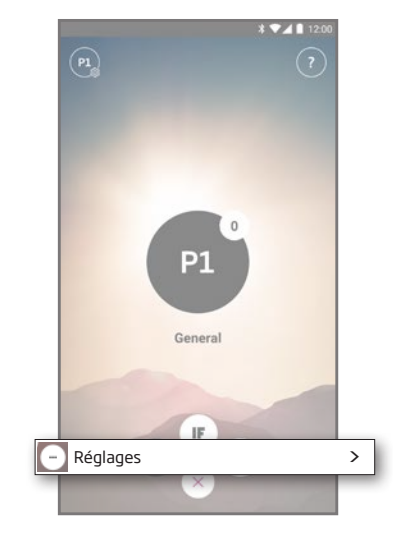

Accédez aux Réglages Appuyez sur l'icône Réglages pour accéder aux fonctions secondaires de l'application Oticon ON.

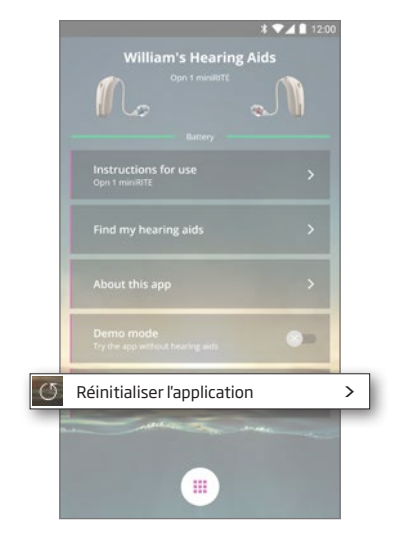

Réinitialisez l'application

La réinitialisation de l'application supprimera également l'ancien appairage.

# **Appareil Android**

## 2. Appairer les aides auditives avec votre appareil Android

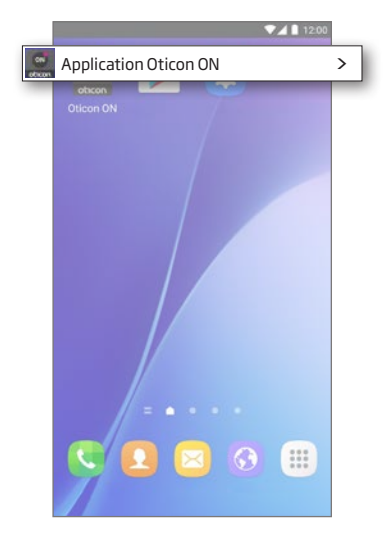

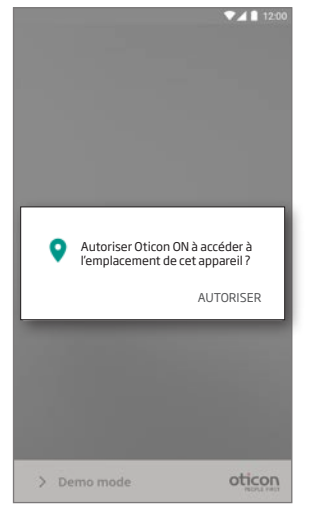

Autorisez l'accès aux

fonctionnalités.

informations de l'appareil

Lors du premier démarrage de

l'application, autorisez l'accès

à l'emplacement de l'appareil,

afin de profiter au maximum des

Démarrez l'application Oticon ON

Assurez-vous que le Bluetooth est activé

oticon

Activer le Bluetooth

> Demo mode

▼⊿ 🗋 12:0

Si le Bluetooth est désactivé sur votre appareil, il vous montre automatiquement ce message. Appuyez sur « Activer le Bluetooth » et continuez.

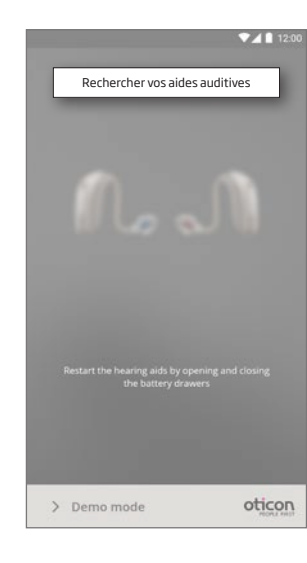

Rechercher vos aides auditives Votre appareil se connecte à vos aides auditives lorsque vous démarrez l'application Oticon ON. Si votre appareil ne parvient pas à trouver vos aides auditives, redémarrezles en ouvrant les logements de piles et en les refermant.

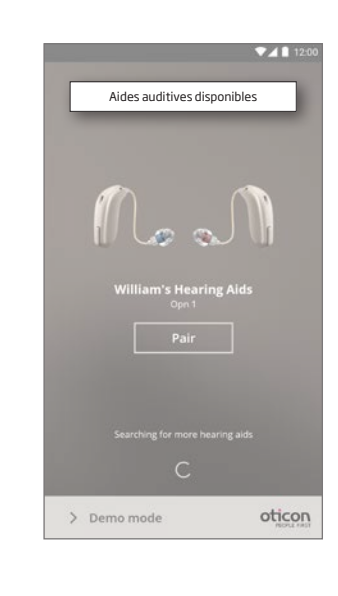

Connectez-vous à vos aides auditives en appuyant sur le bouton « Appairer ». Si les aides

- Sélectionnez vos aides auditives
- auditives d'une autre personne
- apparaissent, essayez de nouveau
- de rechercher vos aides auditives.

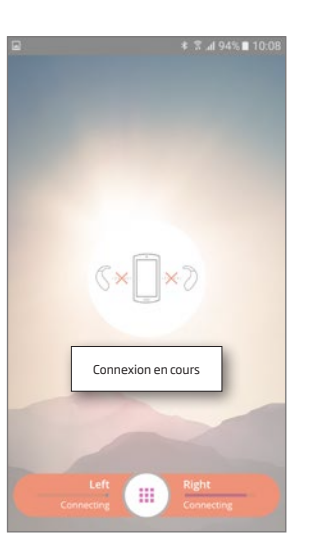

Attendez que l'application Oticon ON se connecte

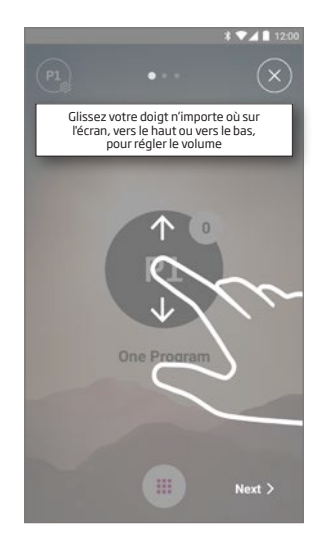

### Suivez le tutoriel rapide

Lors du premier démarrage, l'application vous présente un bref aperçu des diverses commandes.

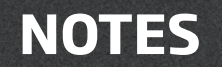

|  | _        |  |
|--|----------|--|
|  |          |  |
|  |          |  |
|  |          |  |
|  |          |  |
|  |          |  |
|  |          |  |
|  | <u> </u> |  |
|  |          |  |
|  |          |  |
|  |          |  |
|  |          |  |
|  |          |  |
|  |          |  |
|  |          |  |
|  |          |  |
|  |          |  |
|  |          |  |
|  |          |  |
|  |          |  |
|  | <u> </u> |  |
|  |          |  |
|  |          |  |
|  | _        |  |
|  |          |  |
|  | _ ·      |  |
|  |          |  |
|  |          |  |
|  |          |  |
|  |          |  |
|  | <u> </u> |  |
|  |          |  |
|  |          |  |

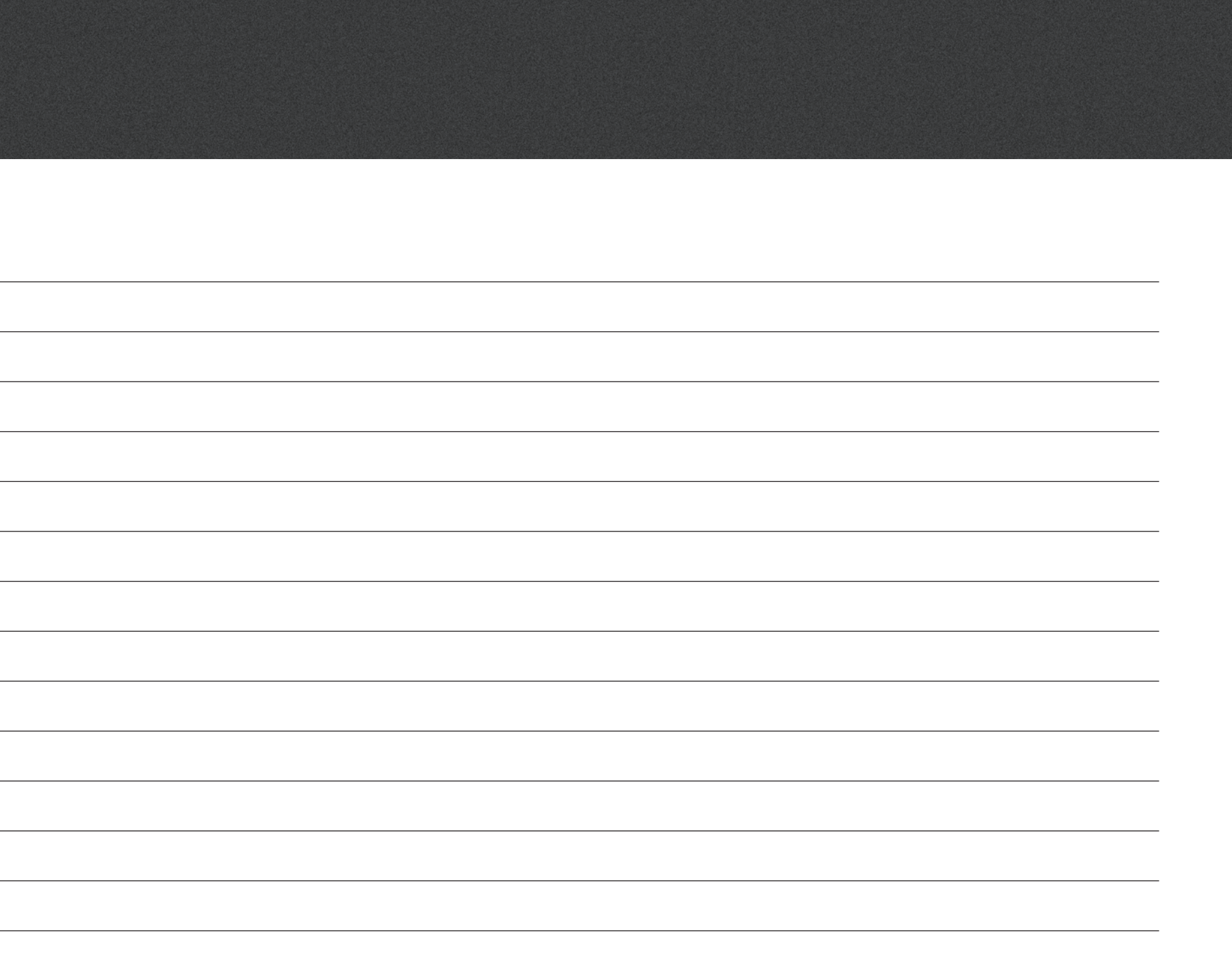

Fabriqué par : Oticon A/S Kongebakken 9 DK-2765 Smørum Denmark www.oticon.global

Fabricant et distributeur local : Oticon Canada 1-6950 Creditview Rd. Mississauga, ON L5N 0A6 www.oticon.ca

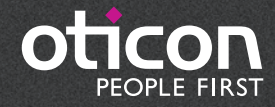